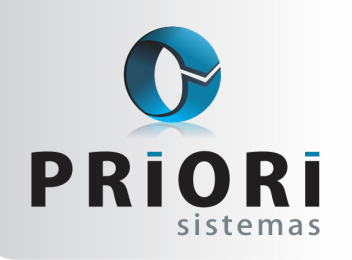

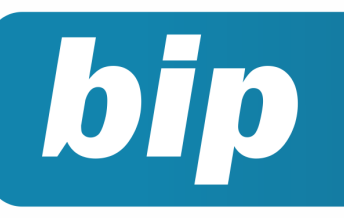

Edição 46

Junho de 2014

# Neste bip

| Copiar Contrato Para Outra Empresa | 1 |
|------------------------------------|---|
| Extrato de INSS Por Contribuinte   | 1 |
| Depreciação                        | 2 |
| EFD Contribuições                  | 3 |
| Integração Contábil                | 4 |

# Você Sabia?

- $\sqrt{}$  Que é possível consultar acessos de usuários no sistema?
- $\sqrt{}$  Que no Rumo existe um relatório de custos da mão de obra?
- √ Que é possível realizar criticas das notas fiscais para localizar possíveis diferenças ou erros de lançamentos?

# Perdeu algum bip ? acesse o portal de documentação do Rumo e faça o download rumodoc.priori.com.br

# Copiar Contrato Para Outra Empresa

A inclusão do cadastro de pessoas independe do estabelecimento logado. Uma vez que, se trata de um cadastro genérico e esse cadastro é compartilhado entre todos os estabelecimentos no banco de dados. Por outro lado, o cadastro de contratos não funciona dessa maneira, no momento de incluir informações nessa tela, é importante observar qual o estabelecimento em evidência. Pode ocorrer do contrato ser incluso em outra empresa, sem ser a contratante. Para não se ter o retrabalho de novamente fazer a inclusão do contrato, o Rumo conta com uma funcionalidade para copiar o contrato e direcioná-lo ao estabelecimento desejado. Para isto, acesse a tela dos contratos, se posicione sobre o contrato a ser copiado e clique no botão lateral >> COPIAR. Ao clicar nesse botão, o sistema vai pedir para informar o estabelecimento para onde deseja copiar este contrato, após fazer isso, exclua o primeiro contrato cadastrado.

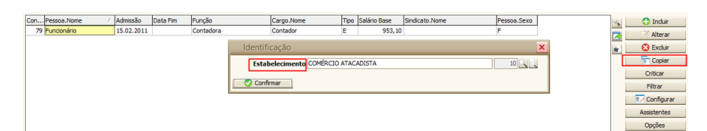

Lembrando que o sistema não mantém o número sequencial do contrato, pois a cada inclusão o sistema faz uma "queima do código".

## Extrato de INSS por Contribuinte

O sistema Rumo controla o recolhimento de INSS até o teto automaticamente para empregados, sócios e autônomos. Dessa maneira, é importante que todo empregado que possuir mais de um vínculo empregatício, deverá comunicar a empresa, mensalmente, a remuneração recebida a fim de que o empregador possa apurar corretamente o salário de contribuição previdenciária, bem como a alíquota a ser aplicada.

Existe um relatório no sistema, que demonstra exatamente esse fato, o extrato de INSS por

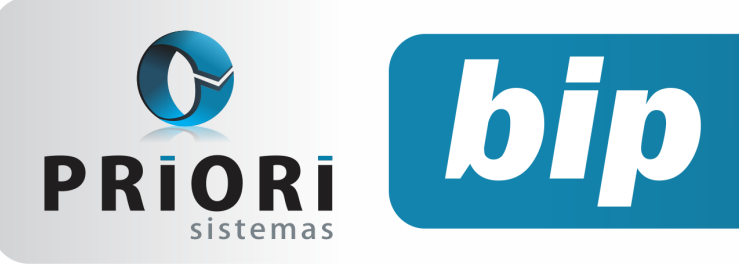

Edição 46

Junho de 2014

contribuinte serve para conferir valores de INSS retido em cada estabelecimento.

O relatório possui os seguintes dados:

- Estabelecimento: nessa coluna o sistema mos-• trará cada estabelecimento que a pessoa tenha vínculo, na ordem em que foram gerados os recibos de pagamento.
- Recibo: número do recibo gerado.
- Data: data do recibo.
- Do mês: esse valor é a base de cálculo do INSS da competência gerada.
- Anterior: essa coluna mostrará um segundo valor de base de INSS utilizado para o cálculo e irá agrupando a base de INSS do recibo anterior. É por esse motivo que, deve ser respeitada sempre a ordem de geração dos recibos. Porque como esta geração é sequencial, os primeiros recibos sofrerão recolhimento e os últimos quando atingir o teto não haverá desconto do INSS.

Normalmente quando no primeiro estabelecimento esteja listando valor Anterior, significa que no contrato no campo chamado Recolhido Outras Empresas - Base INSS está informado um valor de base de outros vínculos. Mas atenção a esse campo, só deve ser preenchido quando realmente esse outro vínculo empregatício não exista no sistema, caso contrário o sistema consegue juntar as bases de INSS e fazer a retenção necessária.

#### Modelo 1 – Sócios e Autônomos

| Extrato de INSS por contribuinte - 10/2013 |        |            |            |          |            |       |                                         |               |        |
|--------------------------------------------|--------|------------|------------|----------|------------|-------|-----------------------------------------|---------------|--------|
| Estabelecimento                            | Recibo | Data       | Do Mês     | Anterior | Acumulado  | Aliq. | INSS Acum.                              | INSS Anterior | Do Mês |
| 1                                          | 42648  | 31/10/2013 | 678,00 +   | 0,00     | 678,00     | 11%   | ( ) ( ) ( ) ( ) ( ) ( ) ( ) ( ) ( ) ( ) |               | 74,58  |
| 2                                          | 42650  | 31/10/2013 | 678,00 +   | 678,00   | 1.356,00   | 11%   |                                         |               | 74,58  |
| 3                                          | 42652  | 31/10/2013 | 678,00 +   | 1.356,00 | = 2.034,00 | 11%   |                                         |               | 74,58  |
| 4                                          | 42654  | 31/10/2013 | 678,00 +   | 2.034,00 | = 2.712.00 | 11%   |                                         |               | 74,58  |
| 9                                          | 42656  | 31/10/2013 | 2.000.00 + | 2,712.00 | 4,712.00   | 11%   |                                         |               | 159,17 |
|                                            |        |            | 4 712 00   |          |            |       |                                         |               | 457 49 |

Nessa situação para sócios e autônomos a alíquota será sempre sobre o valor do mês, mas respeitando o limite máximo de contribuição previdenciária. Perceba nesse exemplo, no estabelecimento 9, a base do recibo é o valor de R\$ 2.000,00, se fosse descontado 11% sobre essa base teríamos um valor de R\$ 220,00. Então, para não passar o valor do teto os sistema calculou o valor de R\$ 159.17.

Modelo 2 - Empregados

| Extrato de INSS por contribuinte - 10/2013 |        |            |            |            |           |       |            |               |        |
|--------------------------------------------|--------|------------|------------|------------|-----------|-------|------------|---------------|--------|
| Estabelecimento                            | Recibo | Data       | Do Més     | Anterior   | Acumulado | Aliq. | INSS Acum. | INSS Anterior | Do Mês |
| 4                                          | 42424  | 31/10/2013 | 1.582,00 + | 0,00 =     | 1.582,00  | 9%    | 142,38     | 0,00 =        | 142,38 |
| 2                                          | 42474  | 31/10/2013 | 1.582,00 + | 1.582,00 = | 3.164,00  | 11%   | 348,04     | 142,38 =      | 205,66 |
| 1                                          | 42559  | 31/10/2013 | 1.582,00 + | 3.164,00 = | 4.746,00  | 11%   | 457,49     | 348,04 =      | 109,45 |
|                                            |        |            | 4.746,00   |            |           |       |            |               | 457,49 |

Nos casos de empregado a alíquota de INSS será aplicada sobre a base acumulada e será descontado o valor retido.

## Depreciação

É a desvalorização de um ativo imobilizado, ou seja, é o encargo que os bens sofrem, pelo desgaste, exaustão ou uso. Corresponde a diminuição do valor do bem, podendo ser também pela ação da natureza. O valor anual de depreciação será calculado a partir da TAD (taxa anual de depreciação). Os prazos estipulados de vida útil para os ativos de depreciação podem ser consultadas no site da Receita Federal.

A depreciação começa a ser calculada a partir do momento que o item começa a ser utilizado, para ser finalizada a depreciação deve ser feito a baixa deste item ou até mesmo a venda deste ativo. O valor do encargo da depreciação é informado na contabilidade nas contas de custo ou despesa e na contrapartida uma conta de depreciação acumulada sendo este redutora do ativo.

Existem vários passos para ser feito a Depreciação no Rumo. Primeiramente deverá encontrar no plano de contas a conta de imobilizado onde irá ser cadastrado o bem. Então clicando em incluir marcando a opcão Patrimônio, irá apresentar a tela a seguir.

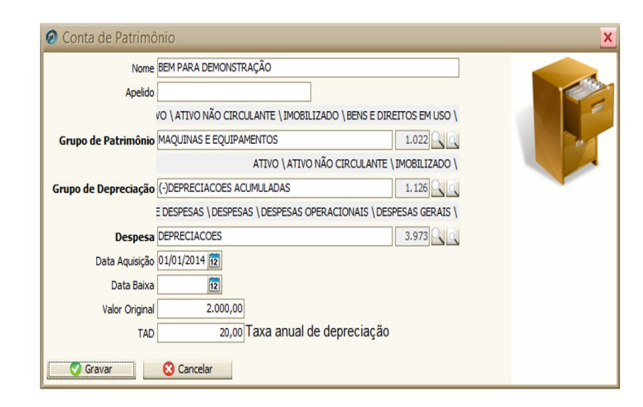

Página 2

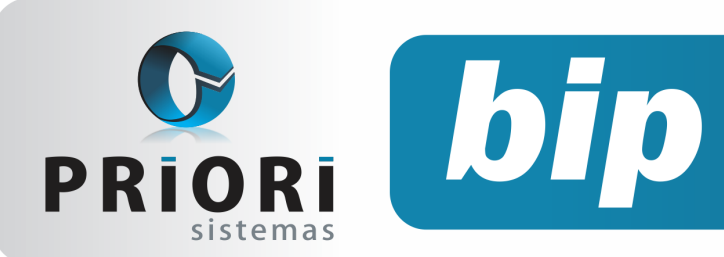

Edição 46

Junho de 2014

Então nele informe os dados necessários para a criação das contas referente a depreciação, neste caso conta do ativo imobilizado, o grupo das depreciações, a conta de despesa. Também os dados da data de aquisição, o valor do bem e a TAD. Logo após clique em Gravar.

Feito isto encontre a conta criada no ativo imobilizado, clique em detalhe, verifique as informações, se estiverem corretas confirme.

| Ø Conta |                    |                                                    | × |
|---------|--------------------|----------------------------------------------------|---|
|         | Conta 5115         |                                                    |   |
|         | Nome BEM PARA      | DEMONSTRAÇÃO                                       |   |
|         | Subtipo Patrimônio | Detalhe                                            |   |
|         | Detalhes do Patr   | imônio                                             | × |
|         | Aquisição          | 01/01/2014                                         |   |
|         | Baixa              | 12                                                 |   |
|         | Valor Origina      | 2.000,00                                           |   |
|         | Depreciação        | (-) BEM PARA DEMONSTRAÇÃO 5.116                    |   |
|         | Conta Despesa      | DEPRECIACOES 3.973                                 |   |
|         | Vida úti           | 60 meses                                           |   |
|         | Função             |                                                    |   |
| C       | Destinação         | ○Comércio operacional                              |   |
|         |                    | ○Comércio administrativo ○Indústria apoio produção |   |
|         | TAD                | 20,00                                              |   |
|         | Confirmar          | Cancelar                                           |   |

Logo após criada as contas de imobilizado é feita a inclusão do lançamento da nota fiscal. Então faça o lançamento da contabilização da nota. Contabilize-a com as contas que referenciam o ativo imobilizado e a forma de pagamento.

Para ser feito o cálculo e contabilização do encargo da depreciação, acesse o menu Lançamentos >>Contabilidade >>Depreciação.

| 🙆 Depreciaç  | io                                     | ×   |
|--------------|----------------------------------------|-----|
| [30/04/20    | 14] (32/24) ESCRITA FISCAL - INDÚSTRIA |     |
| Escolher     | ○Todas                                 | A 0 |
| Patrimonio   | BEM PARA DEMONSTRAÇÃO 5.115            |     |
| Data Inicial | 01/01/2014                             | 12  |
| Data Final   | 31/01/2014                             | 1   |
| Refazer      | Sim ○Não                               |     |
| Secutar      |                                        |     |

Informando a opção de Todas, irá depreciar todos os ativos que estiverem informados como imobilizado e que tenham saldos para ser depreciado, ou se escolher a opção de Específica, deverá informar no campo do Patrimônio qual é o bem que deverá ser feito a depreciação. Então é só preencher o período e Executar, após será feito o cálculo e os lançamentos da depreciação na contabilidade. Pode ser consultado na consulta dos lançamentos contábeis, acessando em **>>Lançamentos >>Contabilidade >>Lançamentos.** 

## **EFD Contribuições**

Ao validar um arquivo no PVA do EFD Contribuições e o mesmo emitir um erro, informando que ocorreram erros na estrutura do arquivo, que a importação não irá ser realizada. Basta clicar em OK que então abrirá uma tela como esta:

|                                                                               | Resultado da Importação |  |  |  |
|-------------------------------------------------------------------------------|-------------------------|--|--|--|
|                                                                               |                         |  |  |  |
|                                                                               | Erros Avisos Exibir     |  |  |  |
|                                                                               |                         |  |  |  |
|                                                                               |                         |  |  |  |
| Relatório de Erros de Importação                                              |                         |  |  |  |
| o relatório abaixo estão descritos os erros encontrados durante a importação. |                         |  |  |  |
| Total de Erros                                                                |                         |  |  |  |
| Conteúdo do compo inválido                                                    |                         |  |  |  |

Nela informará que existem erros, onde o conteúdo do campo é inválido, bem como, a quantidade de erros. Clique em Erros e logo após em exibir que irá abrir a tela com o Relatório de Erros de Importação, mostrando o que há de errado como nos mostra na tela a seguir:

| Linha<br>Posição                     | Ca      | mpo          | Valor Esperado                                 | Conteúdo do Campo | Registro | Conteúdo do Registro                                               |  |
|--------------------------------------|---------|--------------|------------------------------------------------|-------------------|----------|--------------------------------------------------------------------|--|
| Mensa                                | gem Ca  | onteúdo do o | ampo inválido.                                 |                   |          |                                                                    |  |
| 50                                   | VL_TOT_ | CONT_REC     | Registro/Campo<br>não informado ou<br>inválido | -2,18             | M200     | M200 0.00 0.00 0.00 0.00 0.00 0.00 0.00                            |  |
| Mensa                                | gem Ca  | onteúdo do o | ampo inválido.                                 |                   |          |                                                                    |  |
| 51                                   | VL_CO   | NT_PER       | Registro/Campo<br>não informado ou<br>inválido | -2,18             | M210     | M210 51 2813,40 2813,40 0,6500   18,30 0,00 20,48 0,00 0,00 -2,18  |  |
| Mensa                                | gem Ca  | onteúdo do o | ampo inválido.                                 |                   |          |                                                                    |  |
| 53                                   | VL_TOT_ | CONT_REC     | Registro/Campo<br>não informado ou<br>inválido | -10,11            | M600     | M600 0.00 0.00 0.00 0.00 0.00 0.00 0.00                            |  |
| Mensagem Conteúdo do campo inválido. |         |              |                                                |                   |          |                                                                    |  |
| 54                                   | VL_CO   | NT_PER       | Registro/Campo<br>não informado ou<br>inválido | -10,11            | M610     | M610 51 2813,40 2813,40 3,0000   84,39 0,00 94,50 0,00 0,00 -10,11 |  |

Este erro mostra que há dados na consolidação da contribuição tanto para Pis quanto para o Cofins incorretos. Neste caso que há créditos de Pis e Cofins os quais não estão lançados corretamente.

Ocorre este erro, pois no lançamento da nota fiscal está informado a contribuição para Pis e Cofins com os dados de itens e tributos federais diferentes.

Na tela de consulta de lançamento das notas fiscais há a opção de criticar os lançamentos.

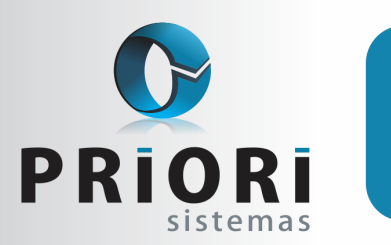

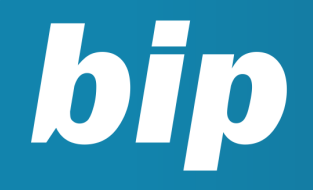

Edição 46

Junho de 2014

Desse modo informe o mês da escrituração, então clique em criticar, selecione todos os campos e confirme, que começará a analisar os dados e exibirá uma tela, com os dados que estão incorretos que referenciam o total informado no Pis e Cofins, lhe dará o número da nota, e a descrição do erro. Então verificando o lançamento da nota fiscal com problemas, veja os dados na aba 3-Produtos, dentro do lançamento deste produto veja a informação na aba 2-Tributos Federais:

| Notas de Saída - Itens                             | <u>×</u> |
|----------------------------------------------------|----------|
| Mercadoria Mercadoria Y 13.842                     |          |
| Op.Fiscal 0 Parcela do IPI 3.750,00                |          |
| Quantidade 50,000 Total 28.750,00 Desconto 0,      | ,00      |
| CFO Venda prod.do estab. 5.101 Tributação 0        |          |
| 1-IPI/ICMS/ST 2-Tributos Federais 3-Complemento    |          |
| PIS                                                |          |
| CST 01 - Operação Tributável com Alíquota Básica 💌 |          |
| Base 25.000,00 Aliq. (%) 0,650                     |          |
| Quantidade 0,00 Alig.(R\$) 0,00                    |          |
| Valor 162,50                                       |          |
| Cofins                                             |          |
| CST 01 - Operação Tributável com Alíquota Básica 💌 |          |
| Base 25.000,00 Aliq. (%) 3,000                     |          |
| Quantidade 0,00 Alig.(R\$) 0,00                    |          |
| Valor 750,00                                       |          |
|                                                    |          |
|                                                    |          |
|                                                    |          |
|                                                    |          |
|                                                    |          |
|                                                    |          |
|                                                    |          |
| 🛇 Gravar 😢 Cancelar                                |          |

Certifique-se de que os dados estão corretos então poderá gravar o lançamento de item, caso tenham mais itens no lançamento veja se estão corretos, bem como a soma de dados para a contribuição ao Pis e Cofins. Vá para a aba 4-Trib. Federais, ela deverá estar com o mesmo valor do somatório dos itens.

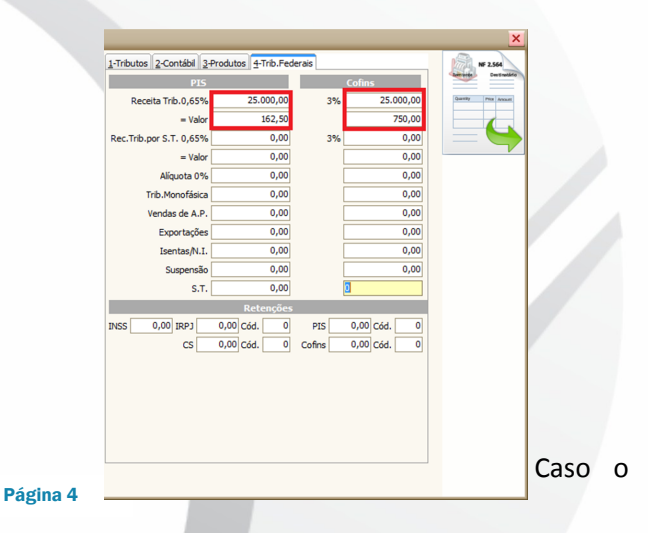

valor dos itens estiver zerado e correto, nos tributos federais também deverá estar zerado.

Se os dados forem corrigidos, então grave o lançamento. Logo após feito a correção das notas incorretas poderá ser exportado novamente a EFD Contribuições.

## Integração Contábil

0

registro contábil da folha de pagamento é um trabalho que exige muita atenção e cuidado. Porque são tantas peculiaridades em um recibo de pagamento e na tributação da empresa, que se torna inviável fazer esse trabalho manual. Por esse motivo, incentivamos despender alguns minutos nessa configuração no sistema a qual automatizará o registro contábil da folha.

No cadastro da empresa, na guia 4-Folha será possível habilitar a integração contábil e também optar sobre a geração da provisão de férias e décimo terceiro salário.

Após isso, a configuração da integração estará disponível no menu Arquivos/Folha/ Integração Contábil e nessa tela será necessário proceder com os seguintes passos:

#### 1° Cria Grupos

Esse primeiro procedimento de criar grupos contábeis, é no intuito de agrupar os eventos utilizados nas folhas de pagamentos, os quais tenham na contabilidade o mesmo comportamento, ou seja, verbas que tenham o mesmo lançamento contábil de débito e crédito.

*Exemplo:* Salário base, Horas extras 100%, Adicional de Insalubridade, Adicional de Periculosidade (entre outras).

Contabilmente esses eventos pagos na folha de pagamento, poderiam ser contabilizados da mesma maneira:

#### D: Salários C: Salários Pagar

Então levando em conta o funcionamento do sistema no que tange o módulo de folha de pagamento, onde nós temos disponíveis diversos

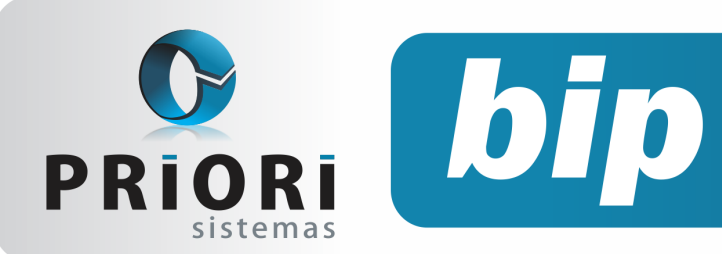

Edição 46

Junho de 2014

eventos e os quais são compartilhados entre todos os estabelecimentos do sistema, seria muito trabalhoso adicionar um lançamento contábil para cada evento. Dessa maneira, é conveniente agruparmos esses eventos e configurá-los de uma única vez.

Observa-se que esse primeiro passo, Cria Grupos, será feito uma única vez no sistema e esses grupos criados serão compartilhados entre todos os estabelecimentos do banco de dados.

#### 2° Cria Integração

O segundo passo é uma configuração que será feita em cada estabelecimento. Essa configuração consiste em estabelecer o lançamento contábil propriamente dito. Ao clicar no botão Cria Integração, o sistema exigirá uma breve configuração no sentido de estabelecer quanto à estrutura das contas do plano de contas e posteriormente, apenas informar as contas seguindo as informações indicadas nas telas.

#### Atenção!

Se você ainda não está utilizando essa rotina da integração contábil no sistema ou tem dúvidas, entre em contato com a equipe do suporte ou se inscreva no Workshop Integração Contábil.

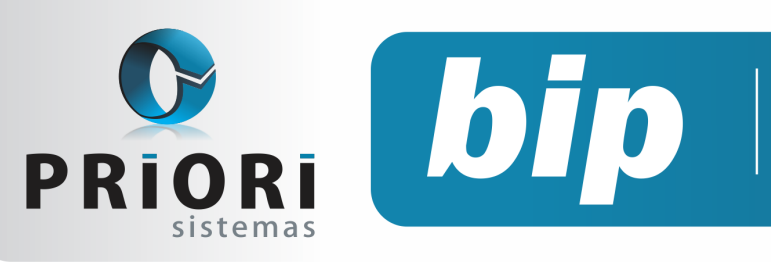

Edição 46

Junho de 2014

# Confira o conteúdo das edições anteriores...

#### Edição 045-Maio/2014

- Notas Explicativas
- DFC e GI/ICMS
- Conferência da Contabilização
- Configuração do Adiantamento Salarial
- Data de Transferência Não Será Permitida Alterações

#### Edição 044-Abril/2014

- Cronograma eSocial
- Tomadores de Obras
- Emissão da Listagem dos Lançamentos Contábeis
- Como Lançar RPA Sobre Frete
- Controle de Crédito do ICMS do Ativo Permanente
- Demonstração do Resultado do Exercício

#### Edição 043-Março/2014

- Listagem de Contratos
- Novo Campo Remuneração Para Autônomo
- Pagamento em Branco
- Contribuição Sindical
- Renumerar Lançamentos
- Obrigatoriedade da Entrega do EFD ICMS

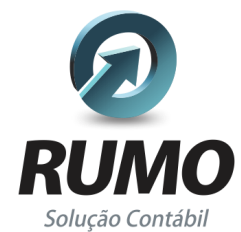

## Folha de Pagamento

Recibos de pagamento, Férias, Rescisões, RAIS, DIRF, CAGED, SEFIP, GRRF, GPS, IRRF...

## Contabilidade

**SPED Contábil**, importação de extratos bancários, Diário, Razão, Balancete... Agilize seu trabalho alterando lançamentos diretamente a partir de razão e diário em tela.

## LALUR

Apuração do lucro real, parte A e B. Integrado aos lançamentos contábeis e impressão do livro oficial.

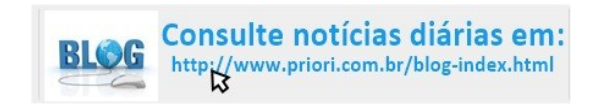

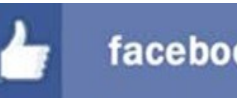

facebook.com/priori

## CIAP

Cadastro dos bens, controle dos créditos, integrado à apuração do ICMS, livro modelos C e D.

## **Escrita Fiscal**

Apuração de ICMS, ISS, PIS, COFINS, Simples Nacional, Emissão de Livros de Entrada e Saída, **SPED Fiscal, DACON, Importação de NFe**...

## Cópia de Segurança

Com este módulo, o sistema faz diariamente uma cópia de segurança e a envia para o Data Center da Priori.

A segurança de seus dados fora de sua empresa.

(45) 3254 -2405 www.priori.com.br falecom@priori.com.br Rua Paraná, 1000 - Sala 2 Caixa Postal 26, CEP. 85.960-000 Marechal Candido Rondon - Paraná.